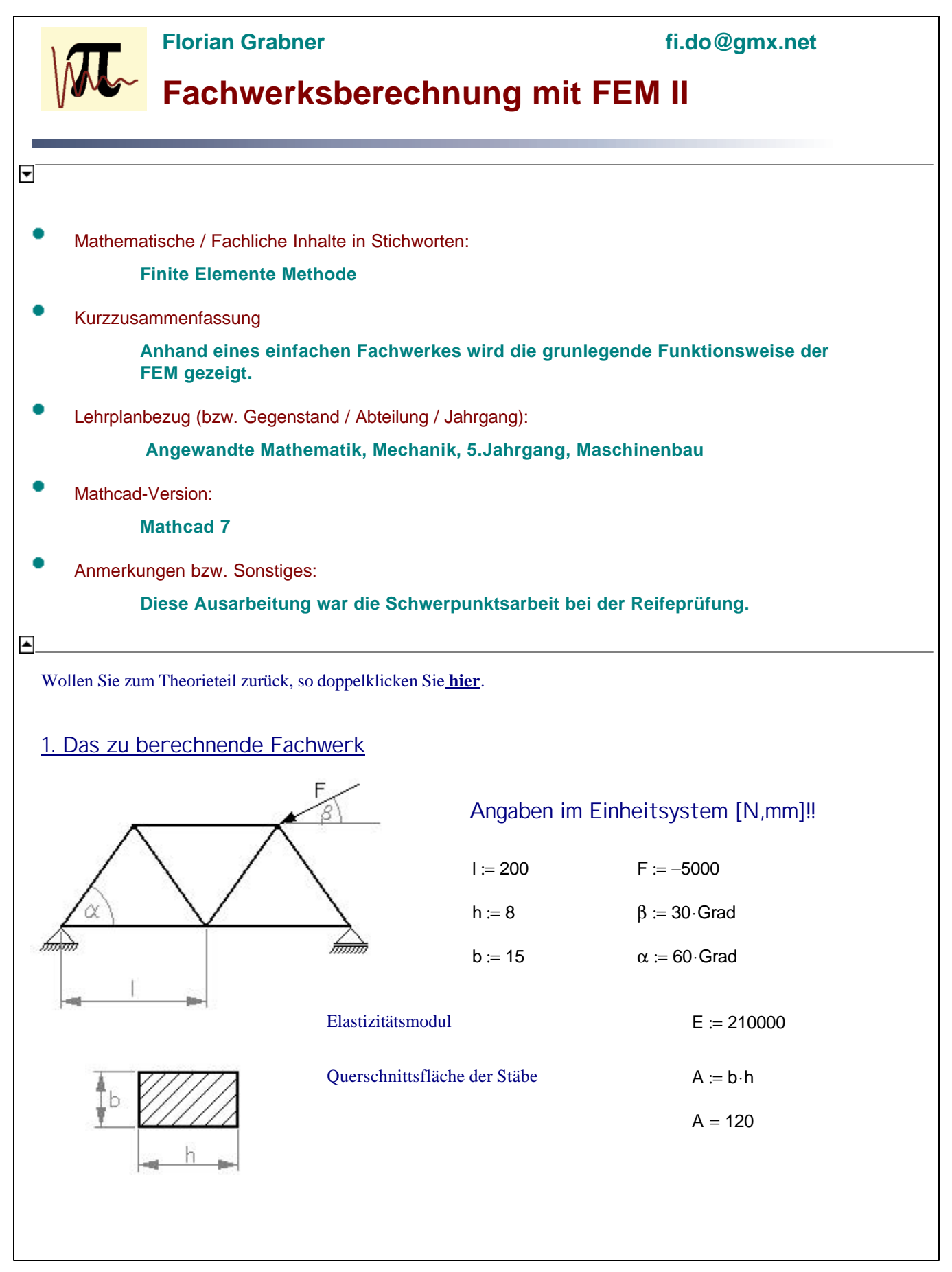

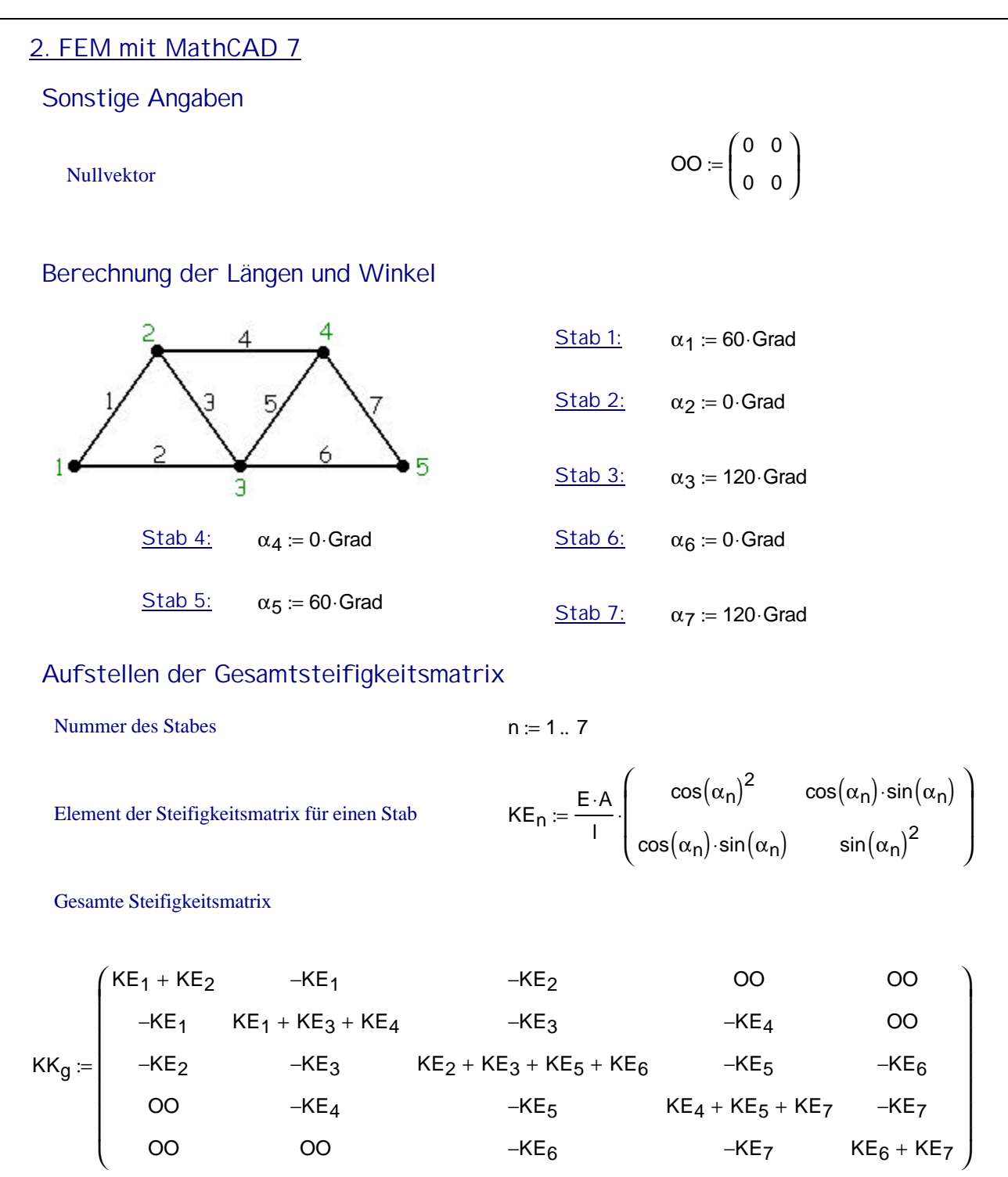

In der oben angeführten Schreibweise steht jedes " $KE_i$ " für eine Matrix der Dimension (2x2). Um mit MathCAD weiter zu arbeiten müssen wir jedes dieser Glieder durch die entsprechenden Matrix ersetzten. Dafür bedienen wir uns des folgenden Programmes.

$$KK_{ges} := Ges(KK_g)$$

Funktionsweise: Parameter der Funktion GES:

M - Jene Matrix die umgewandelt werden soll.

Die wichtigsten MathCAD-Funktionen:

spalten(A) - Bestimmt die Spaltenanzahl von A
erweitern(A,B) - Ordnet B rechts neben A an.
stapeln(A,B) - Ordnet A über B an.

Mit der Hilfe von zwei for-Schleifen werden nun die einzelnen Zellen einer Spalte "erweitert" und anschließend die einzelnen Zeilenen "gestapelt".

Die Gesmtsteifigkeitsmatrix wird aus Gründen der Anschaulichkeit, sie hat die Dimension (10x10), nicht angezeigt.

Aufstellen des Gleichungssystemes (reduziert)

Zeilen und Spalten mit dem Freiheitsgrad Null werden mit Hilfe eines weiteren Programmes gestrichen, d.h. Alle Stellen mit Null besetzen und die Stelle auf der Hauptdiagonalen mit Eins.

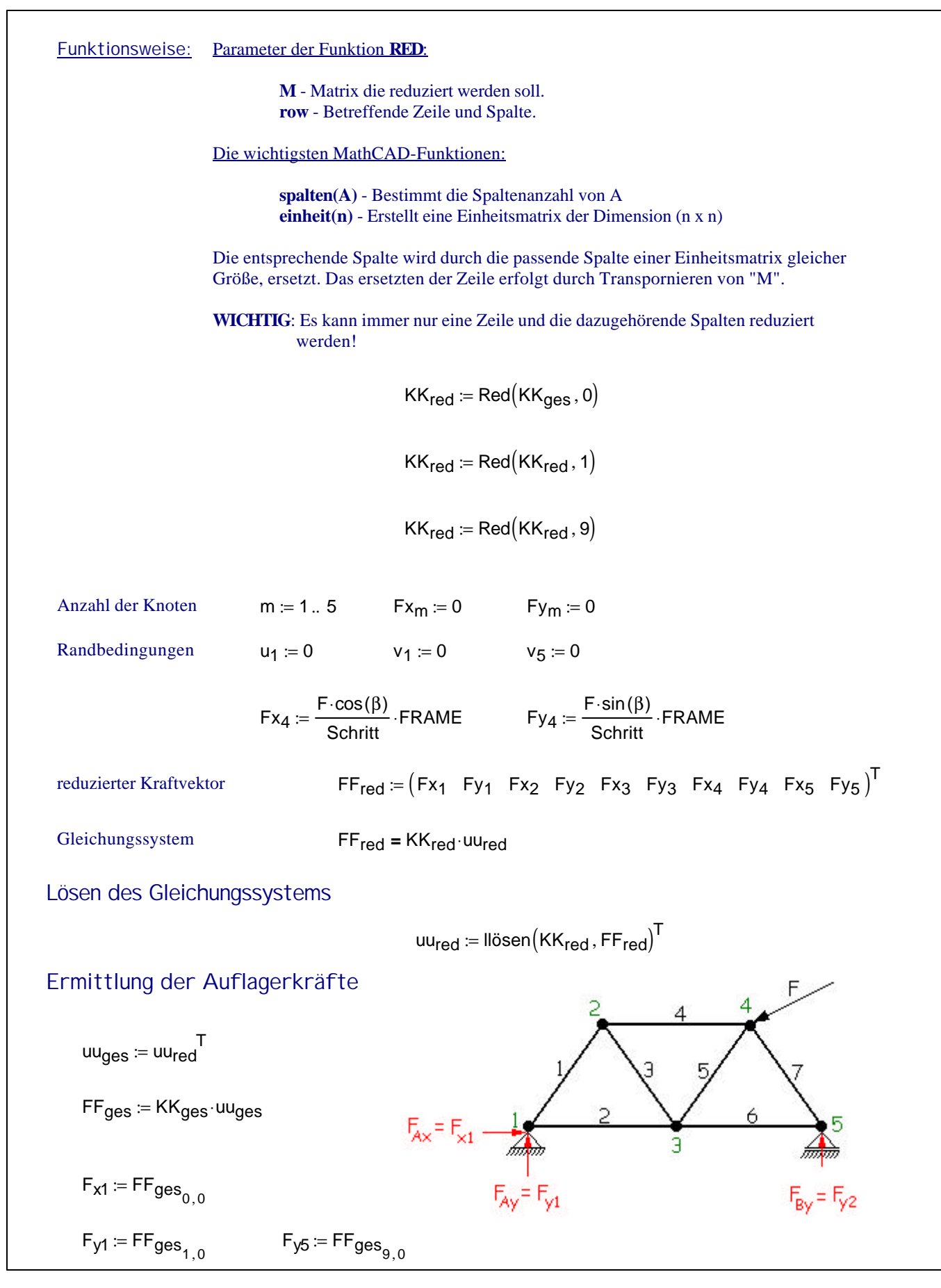

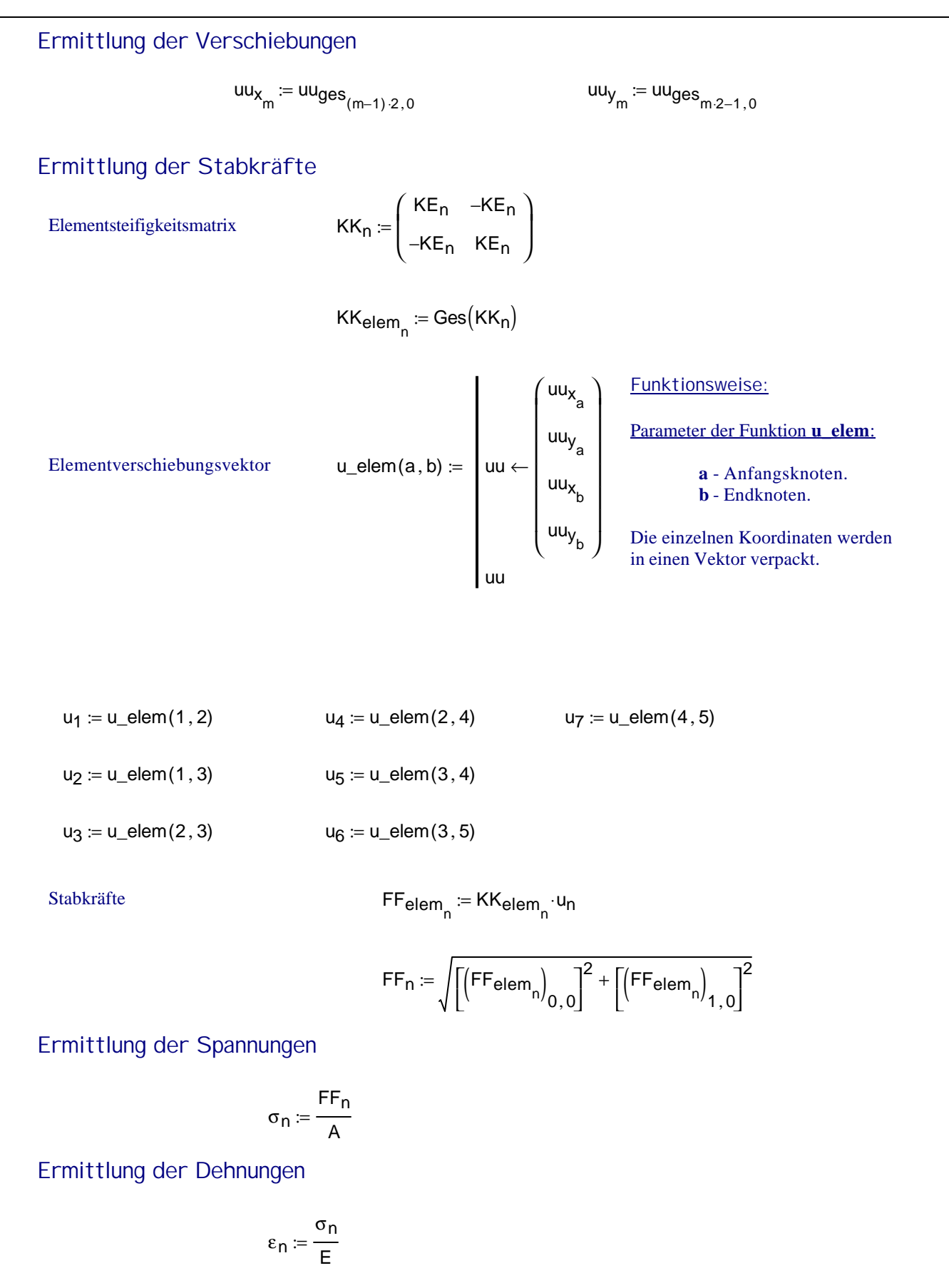

| Seite | 6 |
|-------|---|
| 00.00 | ~ |

| Gesamtsübersicht der Ergebnisse            |                                                              |                                         |                                    |                                         |  |
|--------------------------------------------|--------------------------------------------------------------|-----------------------------------------|------------------------------------|-----------------------------------------|--|
| Auflagerkräfte                             |                                                              | $F_{x1} = 4.33 \times 10^3$             |                                    |                                         |  |
|                                            |                                                              | $F_{y1} = 2.5 \times 10^{3}$            |                                    |                                         |  |
|                                            |                                                              | $F_{y5} = 3.542 \times 10^{-10}$        | 13                                 |                                         |  |
| Verschiebungen                             |                                                              | $uu_{X_1} = 0$                          |                                    | uu <sub>y1</sub> = 0                    |  |
|                                            |                                                              | $uu_{X_2} = -0.04$                      |                                    | $uu_{y_2} = -3.307 \times 10^{-3}$      |  |
|                                            |                                                              | $uu_{X_3} = -0.023$                     |                                    | $uu_{y_3} = -0.02$                      |  |
|                                            |                                                              | $uu_{X_4} = -0.063$                     |                                    | $uu_{y_4} = -0.023$                     |  |
|                                            |                                                              | $uu_{X_{5}} = -0.023$                   |                                    | $uu_{y_5} = 0$                          |  |
| <u>Stabkräfte</u>                          | FF <sub>1</sub> = 2.8                                        | 87 $\times$ 10 <sup>3</sup> - Druckkraf | ť                                  | $FF_5 = 2.887 \times 10^3$ - Druckkraft |  |
|                                            | FF <sub>2</sub> = 2.8                                        | $87 \times 10^3$ Druckkraf              | Ìt                                 | $FF_6 = 4.372 \times 10^{-13}$          |  |
| FF <sub>3</sub> = 2.887                    |                                                              | $387 \times 10^3$ - Zugkraft            |                                    | $FF_7 = 3.56 \times 10^{-13}$           |  |
|                                            | FF <sub>4</sub> = 2.8                                        | $87 \times 10^3$ - Druckkraf            | Ì                                  |                                         |  |
|                                            |                                                              |                                         |                                    |                                         |  |
| <u>Spannungen</u>                          | <u>Spannungen</u> $\sigma_1 = 24.056$<br>$\sigma_2 = 24.056$ |                                         | $\sigma_5 = 24$                    | 056                                     |  |
|                                            |                                                              |                                         | $\sigma_6 = 3.643 \times 10^{-15}$ |                                         |  |
|                                            | $\sigma_3 = 24.056$                                          |                                         | $\sigma_7 = 2.966 \times 10^{-15}$ |                                         |  |
|                                            | $\sigma_4 = 24.0$                                            | 56                                      |                                    |                                         |  |
| Visualisierung                             |                                                              |                                         |                                    |                                         |  |
| Koordinaten der Knotenpunkte des Fachwerks |                                                              |                                         |                                    |                                         |  |
| $K_1 := (0 \ 0)$                           |                                                              | $K_3\coloneqq(I\ 0)$                    |                                    | $K_5 := (2 \cdot I  0)$                 |  |

$$\mathsf{K}_2 \coloneqq \left( \frac{\mathsf{I}}{2} \quad \mathsf{I} \cdot \sin(60 \cdot \mathsf{Grad}) \right) \quad \mathsf{K}_4 \coloneqq \left( \frac{3 \cdot \mathsf{I}}{2} \quad \mathsf{I} \cdot \sin(60 \cdot \mathsf{Grad}) \right)$$

Florian Grabner

Zum Aufstellen der Funktionen der einzelnen Elementen verwenden wir wieder eine Funktion der Form:

Funktionsweise: Parameter der Funktion line:

n1 - Vektor mit den Anfangspunkten der Geraden.n2 - Vektor mit den Endpunkten der Geraden.

Die wichtigsten MathCAD-Funktionen:

**llösen**(A,b) - Löst das lineare Gleichungssystem A x = b

Die Funktion errechnet die Werte "k" und "d" der Geradengleichung und bestimmt den Anfangs- und den Endpunkt der Geraden damit die Funktion nach rechts zeigt.

Trass := 
$$\begin{pmatrix} 1 & 2 \\ 1 & 3 \\ 3 & 2 \\ 2 & 4 \\ 3 & 4 \\ 3 & 5 \\ 5 & 4 \end{pmatrix}$$
 Trass\_simpl :=  $\begin{pmatrix} 1 & 5 \\ 2 & 4 \\ 1 & 2 \\ 2 & 3 \\ 3 & 4 \\ 4 & 5 \end{pmatrix}$  ns := 1.. 6

 $\begin{pmatrix} k_{ns} & d_{ns} & xa_{ns} & xe_{ns} \end{pmatrix} \coloneqq \text{linie} \begin{bmatrix} K_{\left(\text{Trass\_simpl}_{ns-1,0}\right)}, K_{\left(\text{Trass\_simpl}_{ns-1,1}\right)} \end{bmatrix}$ a := 1  $x1 := xa_a ... xe_a$  a := 5  $x5 := xa_a ... xe_a$ a := 2  $x2 := xa_a \dots xe_a$  a := 6  $x6 := xa_a \dots xe_a$ a := 3  $x3 := xa_a .. xe_a$  $x := 0 ... I + \frac{1}{2}$ a := 4  $x4 := xa_a \dots xe_a$  $xx := 1 + \frac{1}{2} ... 2 \cdot 1$  $y(x, a) := k_a \cdot x + d_a$  $y_{streben1}(x) := wenn(x \le xe_3, y(x, 3), wenn(x \le xe_4, y(x, 4), y(x, 5)))$  $y_{streben2}(x) := wenn(x \le xe_6, y(x, 6), wenn(x \le xe_7, y(x, 7), y(x, 8)))$ Koordinaten der Knoten im belastetem Zustand:  $Koo_last(a) := Tmp \leftarrow K_a$ 
$$\begin{split} \text{Tmp}_{0,0} &\leftarrow \text{Tmp}_{0,0} + \text{f}_{\text{st}} \cdot \text{uu}_{X_{a}} \\ \text{Tmp}_{0,1} &\leftarrow \text{Tmp}_{(0,1)} + \text{f}_{\text{st}} \cdot \text{uu}_{Y_{a}} \\ \text{K}_{a} &\leftarrow \text{Tmp} \end{split}$$
Funktionsweise: Parameter der Funktion Koo last: a - Knotennummer Gibt eine Matrix mit den Koordinaten des unter Last stehenden Knotens unter Berücksichtigung einer Verstärkung.

 $K_1 := Koo\_last(1) \qquad \qquad K_3 := Koo\_last(3) \qquad \qquad K_5 := Koo\_last(5)$ 

$$K_2 := Koo\_last(2)$$
  $K_4 := Koo\_last(4)$ 

 $\begin{pmatrix} \mathsf{k}_{la_n} & \mathsf{d}_{la_n} & \mathsf{xa}_{la_n} & \mathsf{xe}_{la_n} \end{pmatrix} \coloneqq \mathsf{linie} \begin{bmatrix} \mathsf{K}_{\left(\mathsf{Trass}_{n-1,0}\right)}, \mathsf{K}_{\left(\mathsf{Trass}_{n-1,1}\right)} \end{bmatrix}$ 

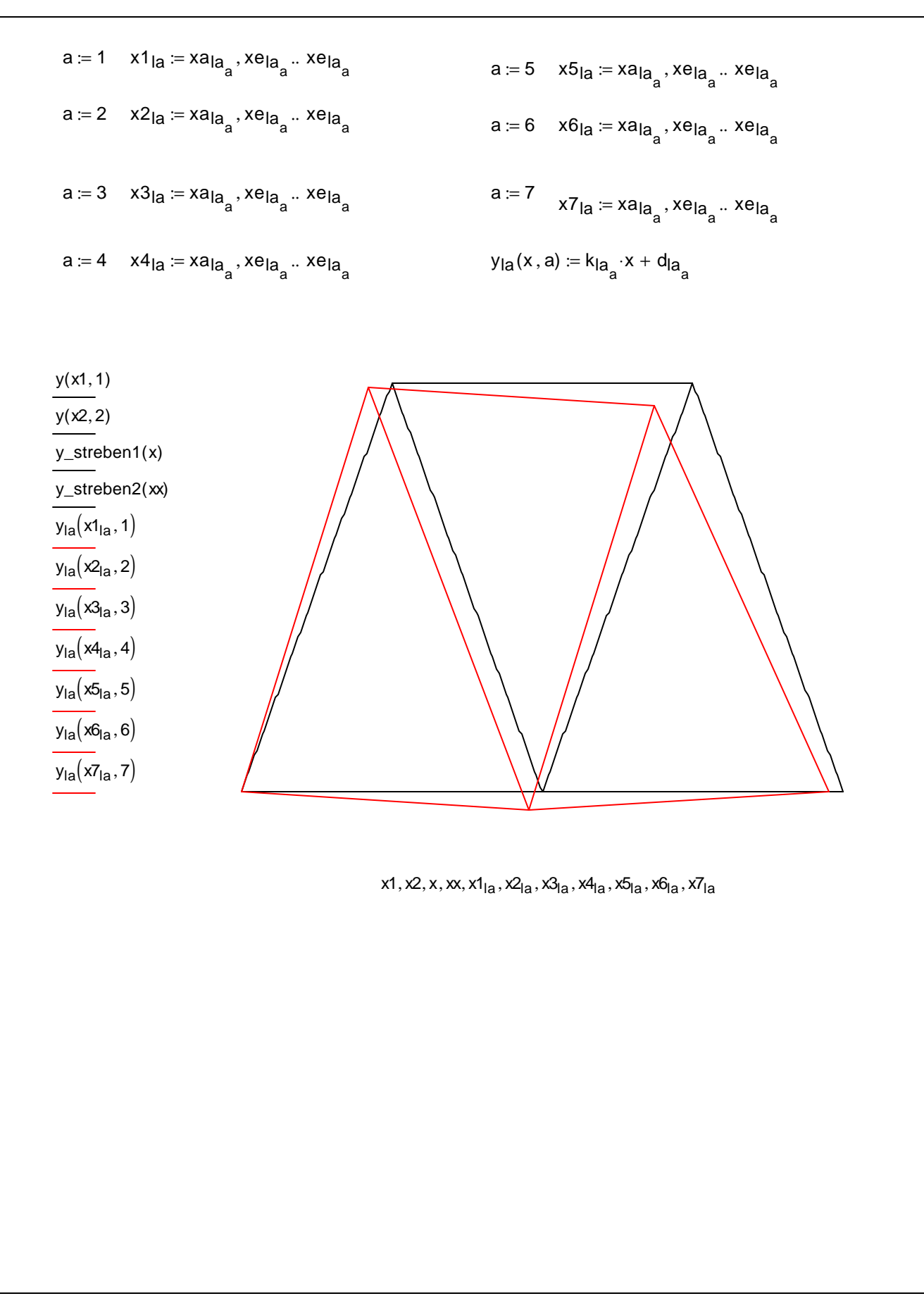

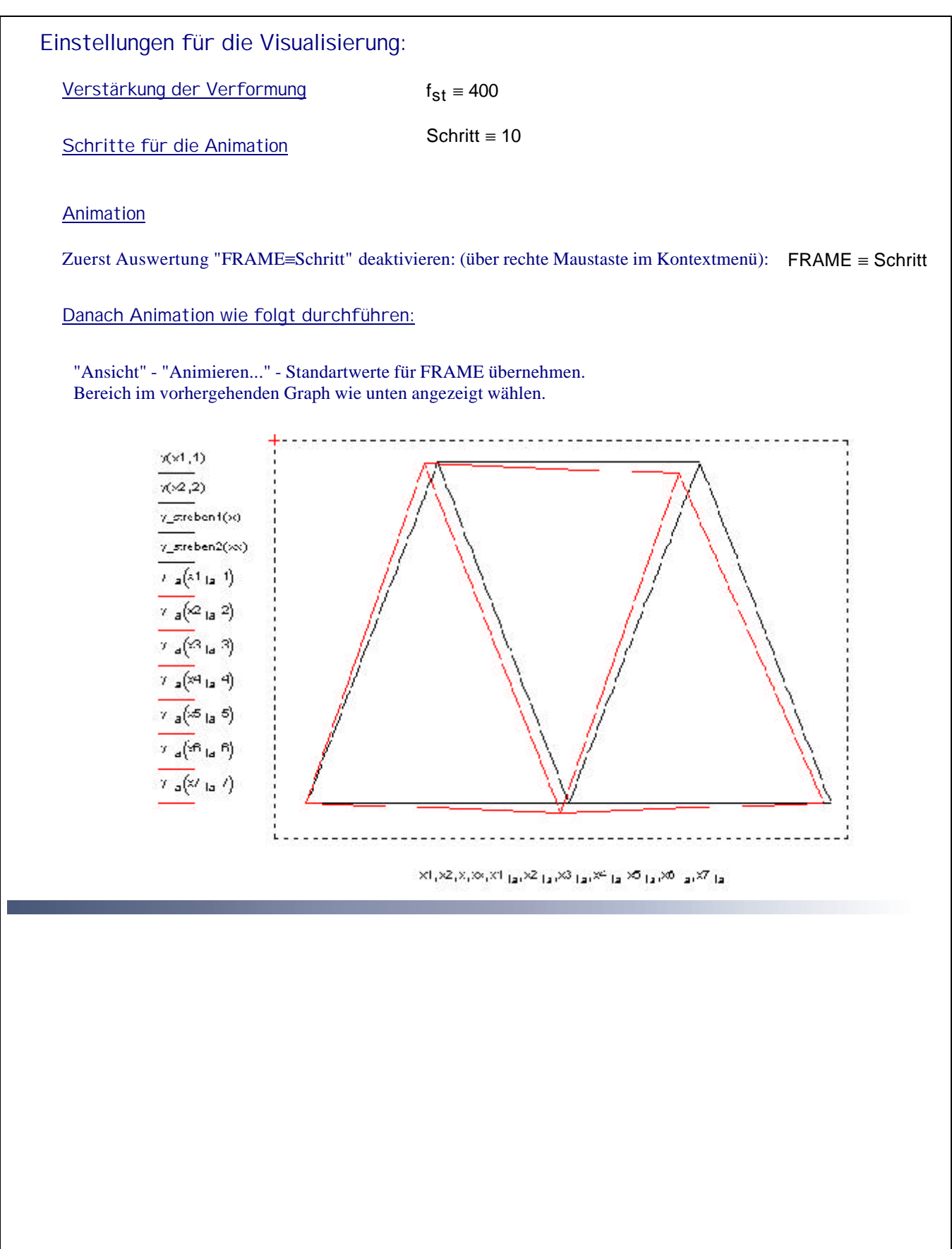